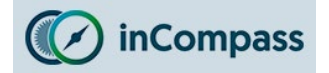

# Uninstall Guide for Ipsos MediaCell & VPN for iPhone

Please kindly follow the instructions below to remove the Ipsos MediaCell App & VPN. Please ensure you delete **<u>both</u>** respectively to avoid further collection/sending of data.

#### Step #1

## **Deleting Ipsos MediaCell App**

- Open 'Settings' app
- Tap '<u>General</u>'
- Tap '<u>iPhone Storage</u>'

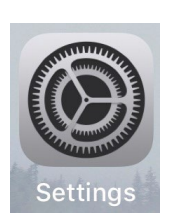

| 9              | Settings    |
|----------------|-------------|
| General        | >           |
| Control Cer    | ntre >      |
| AA Display & B | rightness > |
|                |             |

| Settings      | General    |   |
|---------------|------------|---|
|               |            |   |
| iPhone Storag | e          | > |
| Background A  | pp Refresh | > |
|               |            |   |

#### Step #2

In the list of installed apps:

- Find and tap '<u>Ipsos MediaCell</u>' / '<u>MediaCell</u>' app
- Tap '<u>Delete App</u>'

Now please kindly continue onto the next page to delete the 'VPN Profile' from your device.

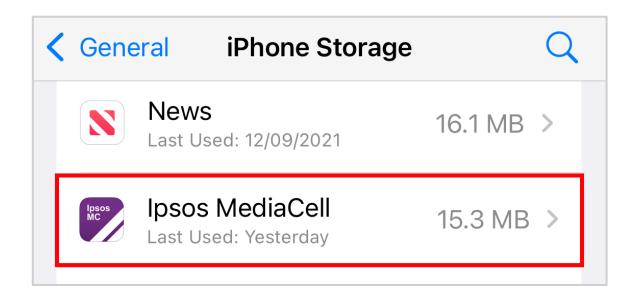

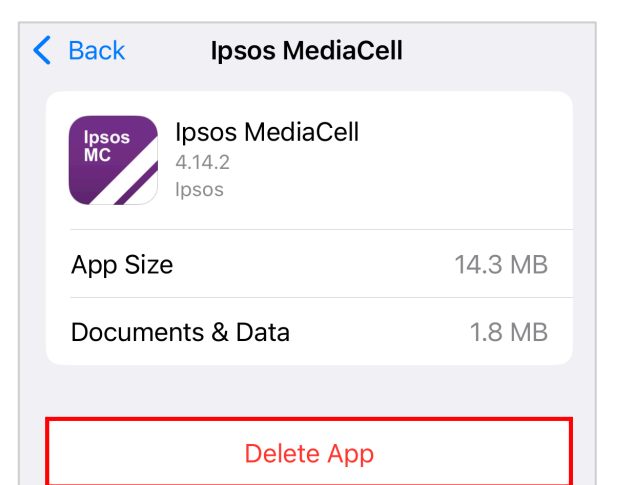

## This will delete the app and all related data from this iPhone. This action can't be undone.

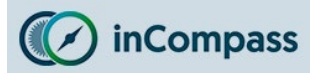

# Uninstall Guide for Ipsos MediaCell & VPN for iPhone

### Step #3

## **Deleting the VPN Profile**

- Open 'Settings'
- Find & tap on '<u>General</u>'
- Locate and tap '<u>VPN & Device</u> <u>Management</u>' / '<u>Profile</u>'

#### Step #4

- Select by tapping '<u>RealityMineVPN</u>'
- Now tap '<u>Remove Profile</u>'

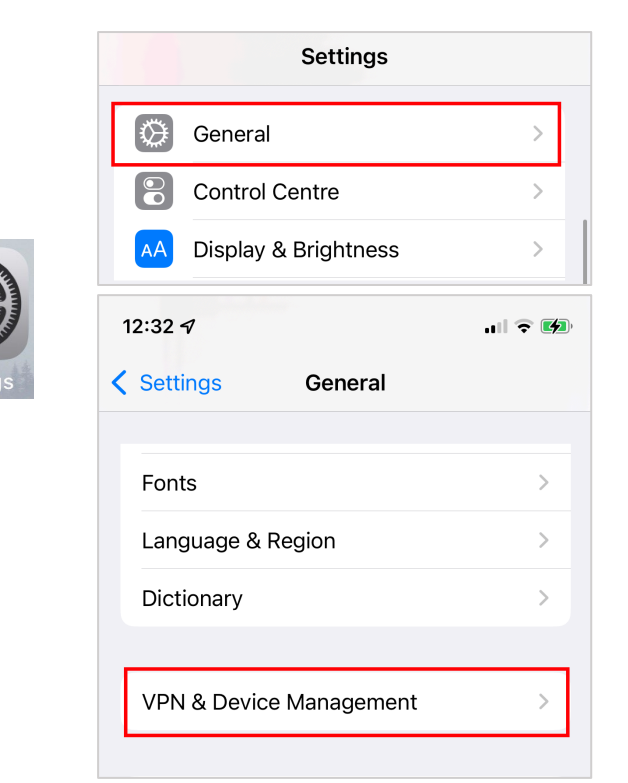

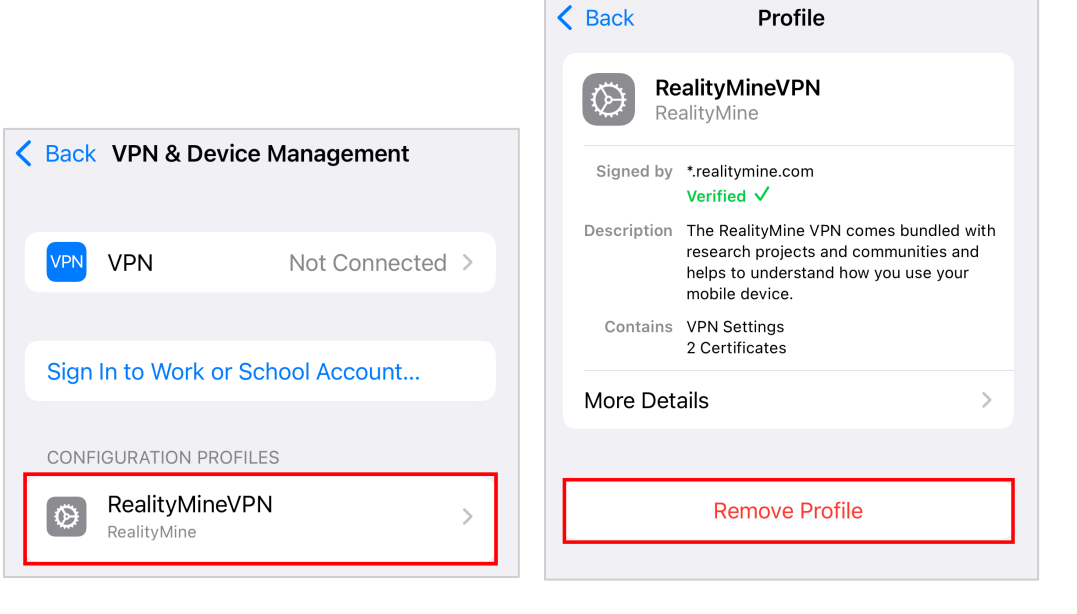

The Ipsos MediaCell App & VPN has now been removed. No further data will be collected and/or sent to us from your device.